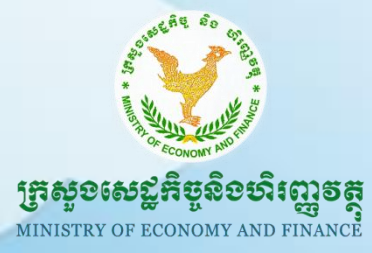

භිංහතානා හිංකොස්දී භාෂ නානනා හිංකොස්දීම

หန္ດເහອາອີສາເຼົາລ ລາເບສຼາລຕໍ່ສີຍາລອື່ລູງ Information Technology Department

# <mark>ແຍງ່ຍຂໍເຊິ້ງ</mark>ອ ລືອເງຍິງຄຼາស់ສອູອີສິ Telegram ເຂາສູອງຍຸດໍລູງຍຸສິຍຊື່ສາາ Android

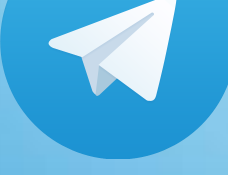

កាលបរិច្ឆេទ÷ ១២ កក្កដា ២០១៦ ឯកសារជំនាន់ទី ១

ការិយាល័យគោលនយោបាយនិងសុវត្ថិភាពបច្ចេកវិទ្យាព័ត៌មាននិងគមនាគមន៍ និងនវានុវត្តន៍

#### ຍາສືສາ

| លេចក្តីផ្តើម                                                                                | 1  |
|---------------------------------------------------------------------------------------------|----|
| ក.របៀបដំឡើងកម្មវិធី Telegram នៅក្នុងប្រព័ន្ធប្រតិបត្តិការ Android                           | 1  |
| ខ.របៀបបង្កើតគណនី (ចុះឈ្មោះ) ប្រើប្រាស់កម្មវិធី Telegram នៅក្នុងប្រព័ន្ធប្រតិបត្តិការ Anroid | 4  |
| គ.របៀបប្រើប្រាស់កម្មវិធី Telegram នៅក្នុងប្រព័ន្ធប្រតិបត្តិការ Android                      | 8  |
| គ.១.របៀបផ្ញើសារ (Chat)                                                                      | 8  |
| គ. ២. ការផ្ញើសារជាក្រុម                                                                     | 11 |
| គ. ៣. បញ្ជីទំនាក់ទំនង (Contacts)                                                            | 13 |
| គ. ៤. ការប្រើប្រាស់ Setting                                                                 | 14 |
| គ. ៥. របៀបលុបឈ្មោះទំនាក់ទំនងចេញពីបញ្ចី (Remove Contact)                                     | 15 |
| គ.៦.របៀបស្វែងរកឈ្មោះទំនាក់ទំនង និងខ្លឹមសារនៅក្នុងសារ Telegram ដែលធ្លាប់បានផ្ញើកន្លងមក       | 15 |
| ឃ. របៀបលុបកម្មវិធី Telegram នៅក្នុងប្រព័ន្ធប្រតិបត្តិការ Android                            | 16 |
|                                                                                             |    |

# សេទភ្តីឆ្នើំម

កម្មវិធី Telegram គឺជាកម្មវិធីមួយប្រើប្រាស់សម្រាប់ផ្ញើសារអេឡិចត្រនិក រូបភាព សម្លេង វីដេអូ ជាដើម ប្រកបដោយ ភាពរហ័សទាន់ចិត្ត សុវត្ថិភាពងាយស្រលប្រើប្រាស់ និងមិនមានគិតថ្លៃ។ លោកអ្នក អាចប្រើប្រាស់កម្មវិធីនេះបាននៅលើ គេ ហទំព័រ(Web-version) ម៉ាស៊ីនកុំព្យូទ័រ(PC, Mac and Linux) ទូរស័ព្ទដៃ(Android, ios and Window phone) និងឧបករណ៍ឆ្លាត វៃផ្សែងៗ (iPad, Tablet ជាដើម)។

លក្ខណៈពិសេសរបស់កម្មវិធី Telegram គីអាចផ្ញើឯកសារបានគ្រប់ប្រភេទ (ឯកសារការិយាល័យគ្រប់ប្រភេទ -Word, Excel, PowerPoint, PDF ឯកសារកំសាន្តផ្សេង - វីដេអូ, ចម្រៀង និងឯកសារផ្សេងទៀត) ក្នុងទំហំធំគីរហូតដល់ ១,៥ ជីកាបៃ (1.5 GB) ក្នុង ១ឯកសារ និងមានល្បឿនលឿនប្រៀបធៀបទៅនឹងកម្មវិធីផ្សេងៗទៀត ហើយឯកសារទាំងនោះ បានរក្សាទុកនៅក្នុងបច្ចេកវិទ្យាពពកផងដែរ (Cloud Technology)។

កម្មវិធី Telegram ប្រកាសដាក់ឱ្យប្រើប្រាស់ចាប់ពីថ្ងៃទី១៤ ខែសីហា ឆ្នាំ២០១៣ ដែលមានទីស្នាក់ការកណ្តាលនៅ រដ្ឋធានីប៊ែរឡាំង ប្រទេសអាឡីម៉ង់។ កម្មវិធីនេះមិនអាចប្រើប្រាស់ដើម្បីសន្ទនាជាសម្លេងផ្ទាល់ (Call) ដូចកម្មវិធី Skype ឬ Facebook Messenger នោះទេ គឺវាអាចត្រឹមតែបញ្ជូនសម្លេងទៅវិញទៅមកតែប៉ុណ្ណោះ។

### ສ.ແຍງ່ອະເຊີ້ງອສສູຣົສິ Telegram នៅភ្លួອງຮູດ໊ລູງຮູສິຍສິສາາ Android

ផ្តើមចេញពីផ្ទាំងដំប្លុង (Home screen) នៅក្នុងទូររស័ព្ទដៃ ឬ Tablet របស់លោកអ្នកស្រដៀងនឹងរូបខាងក្រោម។

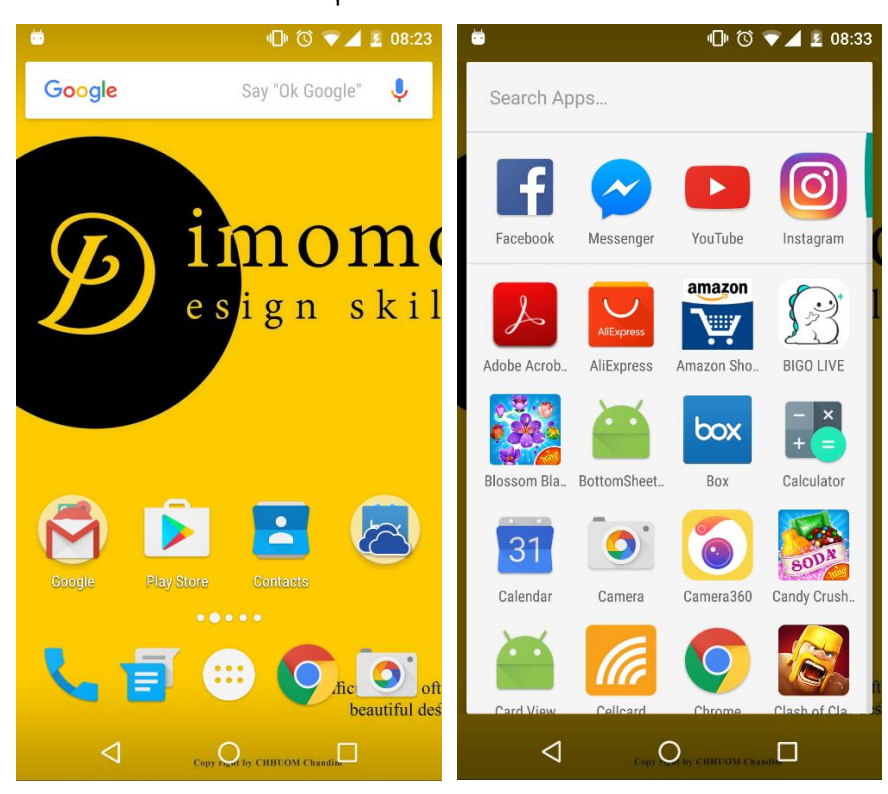

<u>ជំហានទី១</u>÷ ចុចចូលកម្មវិធី Play Store

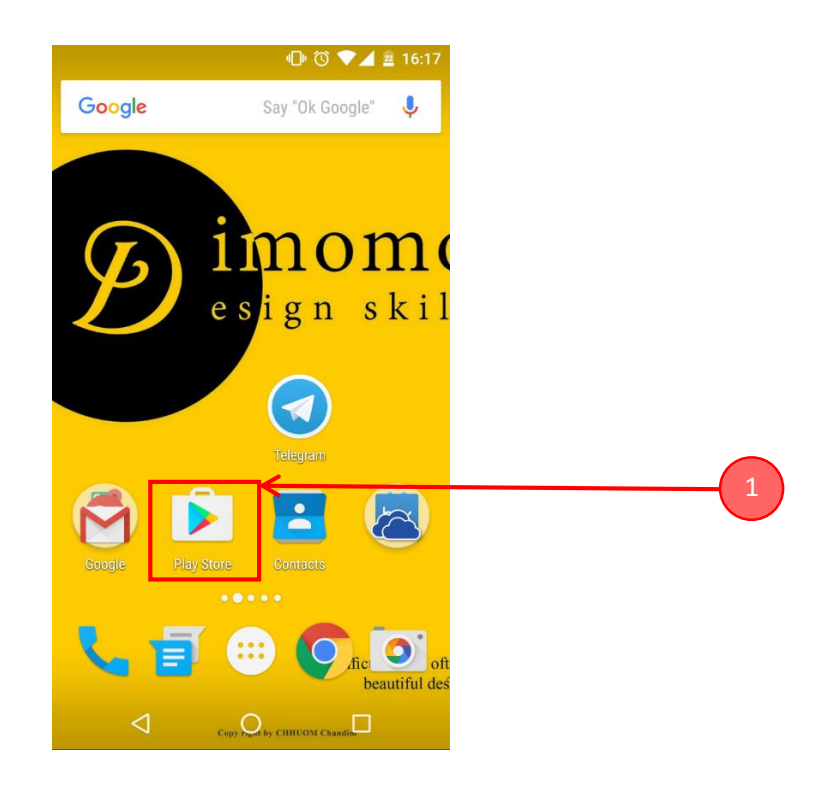

<u>ជំហានទី២</u>÷ វាយពាក្យ telegram នៅក្នុងប្រអប់ស្វែងរក (ដូចរូបខាងក្រោម) រួចចុចប៊្លិតុង "Search"

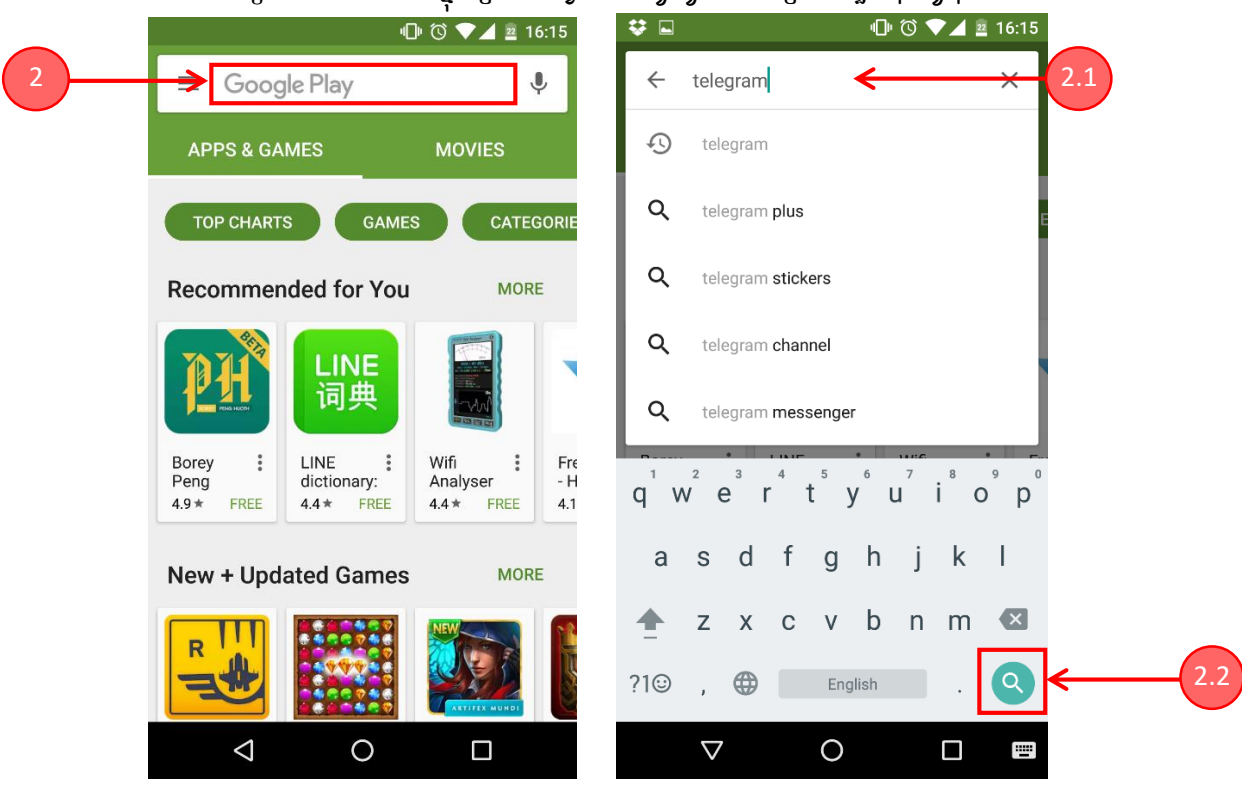

<u>ជិហានទី៣</u>÷ ពិនិត្យរកមើលកម្មវិធី Telegram Messenger បន្ទាប់មក ទី១.ចុចលើប៊្ងតុងត្ងចមួយឈ្មោះ "Install" ដែលនៅជាប់នឹងកម្មវិធី Telegram Messenger (ដូចក្នុងរូបខាងក្រោម) ទី២.ចុចប៊្ងតុង "Accept" ដើម្បីទាញយកដំឡើង កម្មវិធី ។

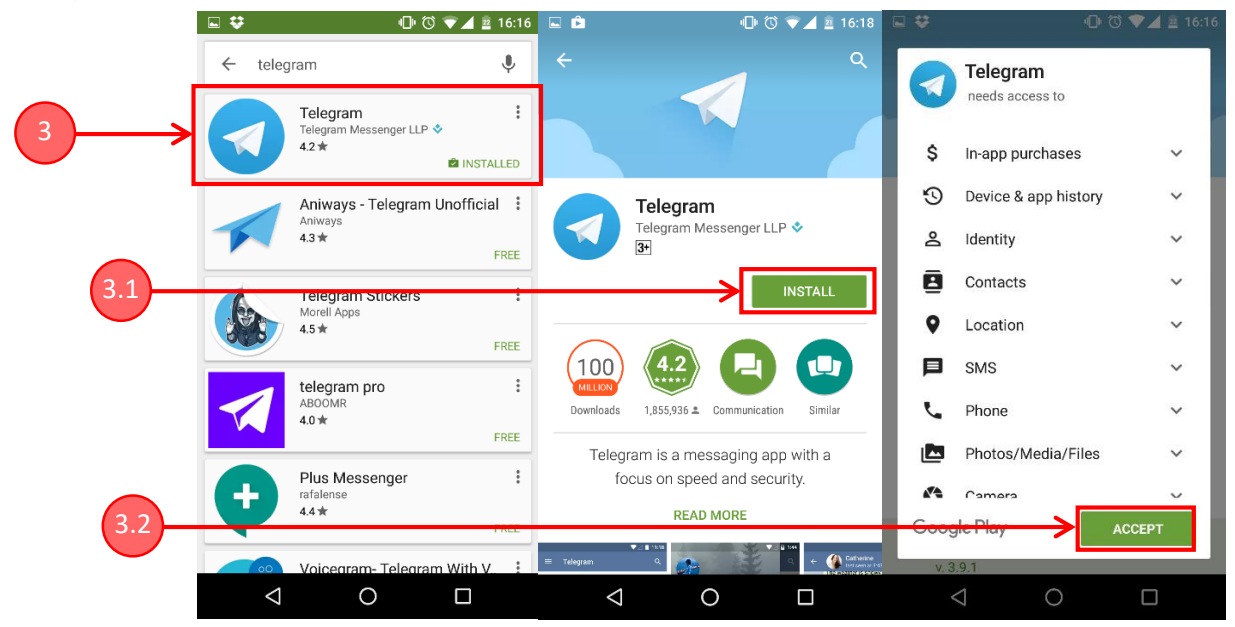

បន្ទាប់មកលោកអ្នកនឹងឃើញសញ្ញាវឌ្ឍនភាពនៃការដំឡើងកម្មវិធី Telegram រហូតដល់ចប់ ចេញពាក្យថា "Open" ។ ចុងបញ្ចប់លោកអ្នកអាចរកមើលរូបសញ្ញា (Icon) កម្មវិធី Telegram នៅលើទូរស័ព្ទដៃ ឬ Tablet ដូចរូបខាងក្រោម។

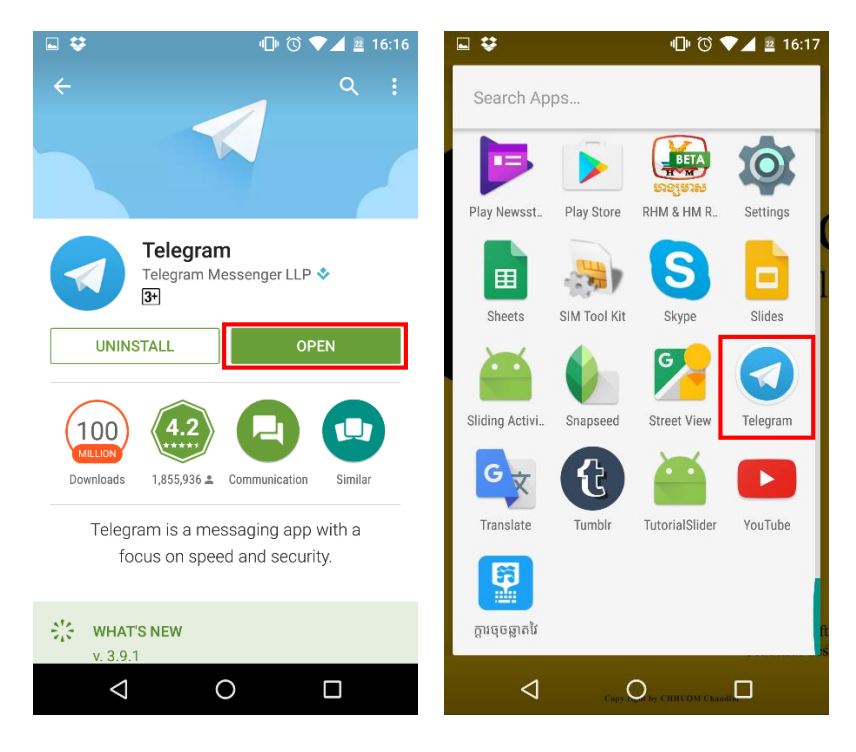

### ខ. ទេថ្ងំមេចឡើតគណន៍ (ចុះឈ្មោះ) ឡើឡាស់កម្មទីធី Telegram នៅភូទម្រព័ន្ធប្រតិបត្តិការ Anroid

<u>ជិហានទី១</u>÷ ចុចលើរូបសញ្ញា (Icon) របស់កម្មវិធី Telegram ដូចរូបខាងក្រោម

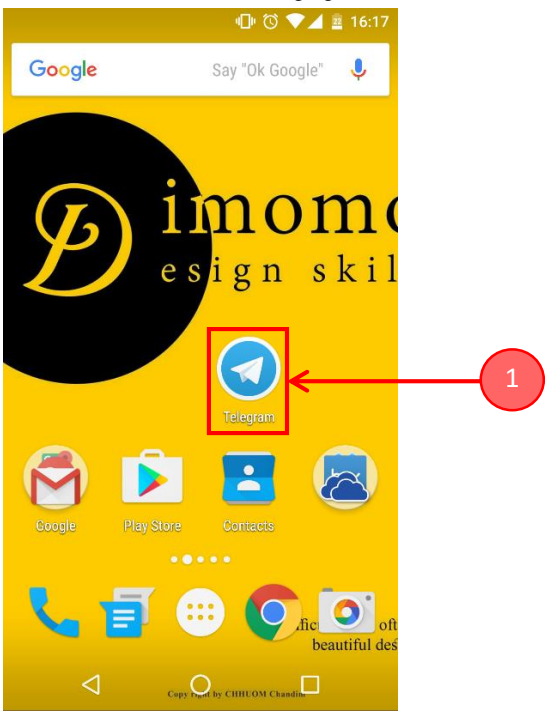

<u>ជំហានទី២</u>÷ ចុចនៅលើពាក្យ Start Messaging

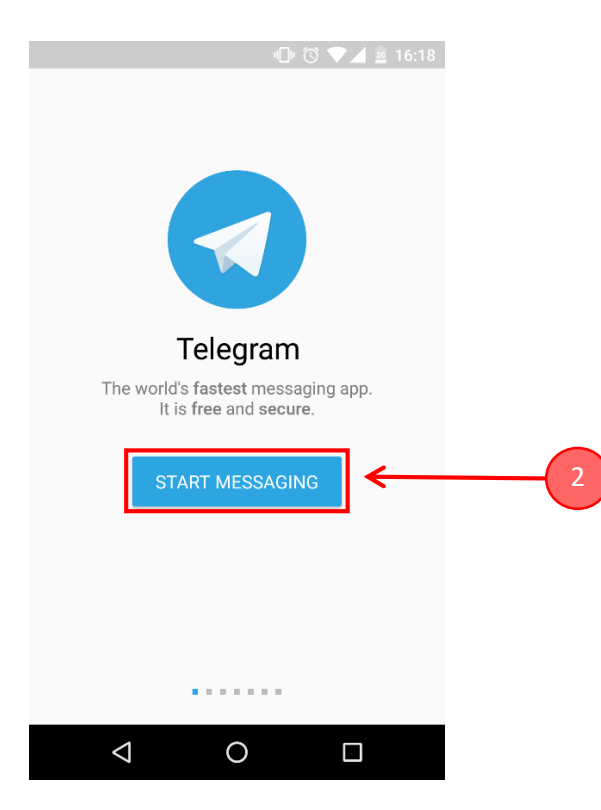

| ទំ | ព័រ | ې<br>ع |
|----|-----|--------|
|    |     | _      |

បន្ទាប់មកលោកអ្នកនឹងឃើញសារមួយសួរបញ្ចាក់ថា លេខទូរស័ព្ទដែលអ្នកបញ្ចូលខាងលើត្រឹមត្រូវឬទេ រួចចុចប៊្វុតុង "OK"។ ទូរស័ព្ទដៃរបស់លោកអ្នកនឹងទទួលបានសារមួយផ្ញើចូលមកដោយមានលេខក្ខដសម្ងាត់ក្នុងនោះ។

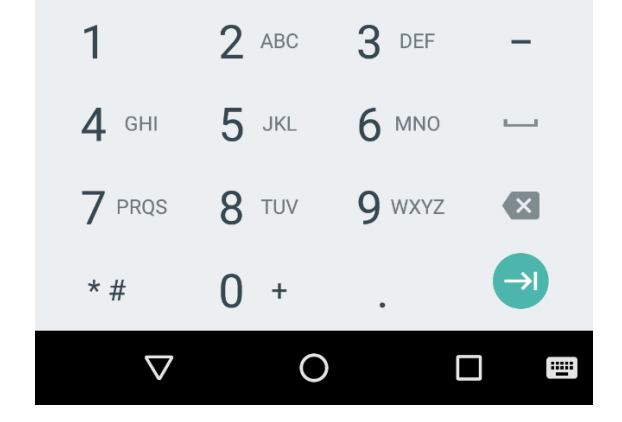

|     |            | ս🗇 🛈 🛡 🖌 🔤 16:19     |       |
|-----|------------|----------------------|-------|
|     | Your phone | <ul> <li></li> </ul> | ← 3.3 |
| 3.1 | Cambodia   |                      |       |
|     | +855       |                      | ← 3.2 |

Please confirm your country code and enter your

phone number.

ទី១. ជ្រើសរើស Country ( ឈ្មោះប្រទេស) ជា Cambodia ទី២. បញ្ចូលលេខទូរស័ព្ទដៃផ្ទាល់ខ្លួនរបស់លោកអ្នកដែលកំពុងប្រើប្រាស់ ទី៣. ចុចលើប៊ូតុង 🔽

<u>ជិហានទី៣</u>÷

<u>ជិហានទី៤</u>÷ វាយបញ្ចូលលេខក្ខុដដែលទទួលបានពីសារក្នុងទ្ធរស័ព្ទដៃ រួចចុច 🗹

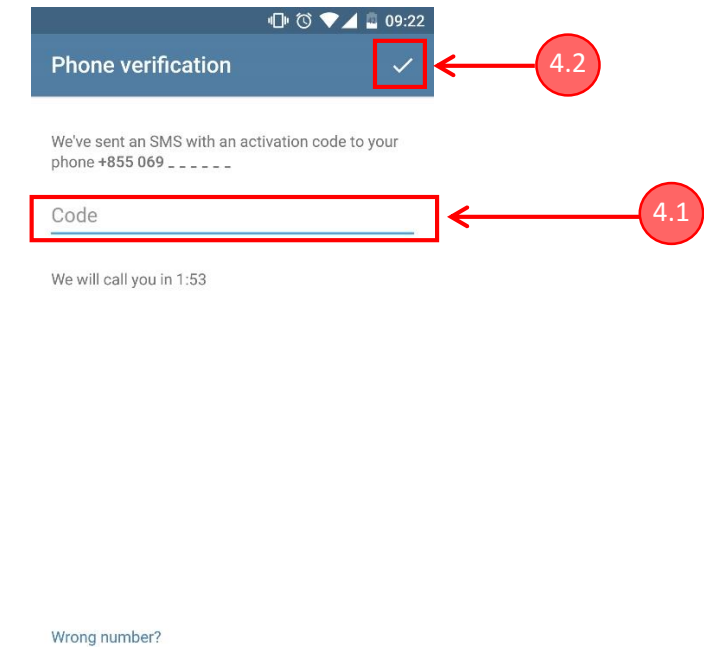

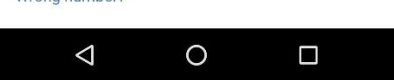

<u>ជិហានទី៥</u>÷ ទី១.ចុះឈ្មោះរបស់អ្នក (នាមត្រកូល និងនាមខ្លួន)

| •□• 🗇 💙 📓 09:23                                               |       |
|---------------------------------------------------------------|-------|
| Your name 🗸 🗸                                                 |       |
| Set up your first and last name                               |       |
| First name (required)                                         |       |
| Last name (optional)                                          | € 5.1 |
| Cancel registration                                           |       |
| $Q^{1} W^{2} E^{3} R^{4} T^{5} Y^{6} U^{7} I^{8} O^{9} P^{0}$ |       |
| ASDFGHJKL                                                     |       |
| 🛧 Z X C V B N M 🗷                                             |       |
| ?1◎ , ⊕ English . →                                           |       |
|                                                               |       |

# ទី២.បន្ទាប់ពីបញ្ចូលឈ្មោះរួចរាល់ ចុចលើ 🗹 ដើម្បីបន្ត

|             |                  |          |        |        | <u>ا</u> | 0 |      | 09:24 |
|-------------|------------------|----------|--------|--------|----------|---|------|-------|
| You         | r nai            | me       |        |        |          |   |      | ~     |
| Set ur      | vour             | first a  | nd las | st nam | ne       |   |      |       |
|             | ,                |          |        |        |          |   |      |       |
| C'          |                  |          |        |        |          |   |      |       |
| <u>^' '</u> |                  |          |        |        |          |   |      |       |
|             |                  |          |        |        |          |   |      |       |
| Cance       | el regi          | stratio  | n      |        |          |   |      |       |
|             |                  |          |        |        |          |   |      | .0.   |
| 4           | 2                | 2        |        | F      | 4        | 7 | 0    | Ŷ     |
| q'v         | v <sup>2</sup> e | ı e      | •      | ťy     | y៓ι      | Ĺ | i° c | o p   |
| а           | s                | d        | f      | a      | h        | i | k    | I     |
|             | -                |          |        | 9      |          | J |      |       |
| <b>†</b>    | Ζ                | Х        | С      | ۷      | b        | n | m    | ×     |
| ?1☺         |                  | <b>A</b> |        | Enc    | ılish    |   |      |       |
|             | ,                | ¥        | -      | 2      | ,        |   | •    |       |
|             | $\nabla$         |          |        | 0      |          |   |      | ii    |

បន្ទាប់មកលោកអ្នកនឹងឃើញផ្ទាំងមួយដូចខាងក្រោមដែលបង្ហាញថាអាចចាប់ផ្តើមប្រើប្រាស់ Telegram បានហើយ។

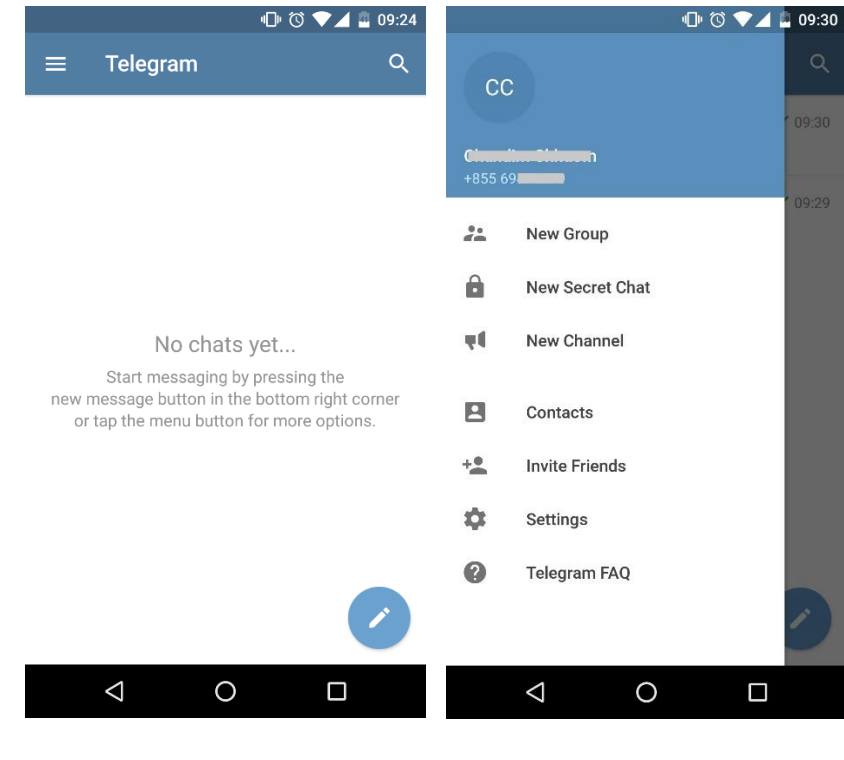

### <u>Telegram លើទូរស័ព្ទ</u>

## ສ.ແຍງ່ັຍເຫຼິງຄຼາស់ສອູອົສິ Telegram នៅភូទម្រព័ន្ធប្រតិបត្តិការ Android

គ.១.<u>របៀបផ្ញើសារ (Chat)</u>

ផ្តើមចេញពីផ្ទាំងខាងក្រោម ដែលជាផ្ទាំងផ្ញើសារ (Chat) ÷

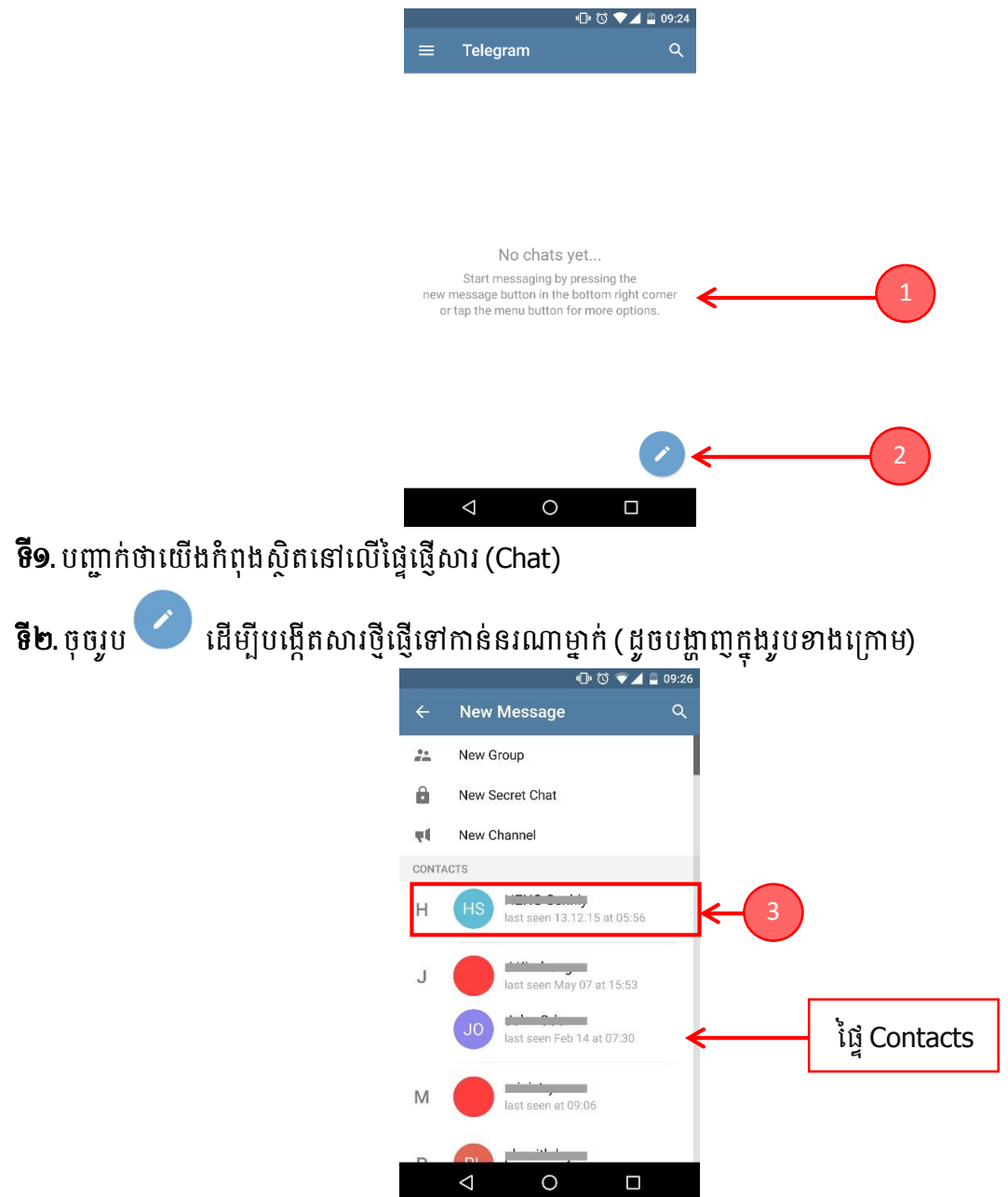

នៅក្នុងផ្ទៃ Contacts នឹងបង្ហាញឈ្មោះសម្រាប់ទំនាក់ទំនងទាំងឡាយណាដែលមានលេខទ្ធរស័ព្ទដៃនៅក្នុងទ្ធរស័ព្ទដៃ របស់លោកអ្នក ដែលបានចុះឈ្មោះប្រើប្រាស់កម្មវិធី Telegram រួចហើយដែរ។

ទី៣. ជ្រើសរើសឈ្មោះណាមួយដើម្បីផ្ញើសារទៅកាន់ (ផ្ទាំងមួយបង្ហាញដូចខាងក្រោម)

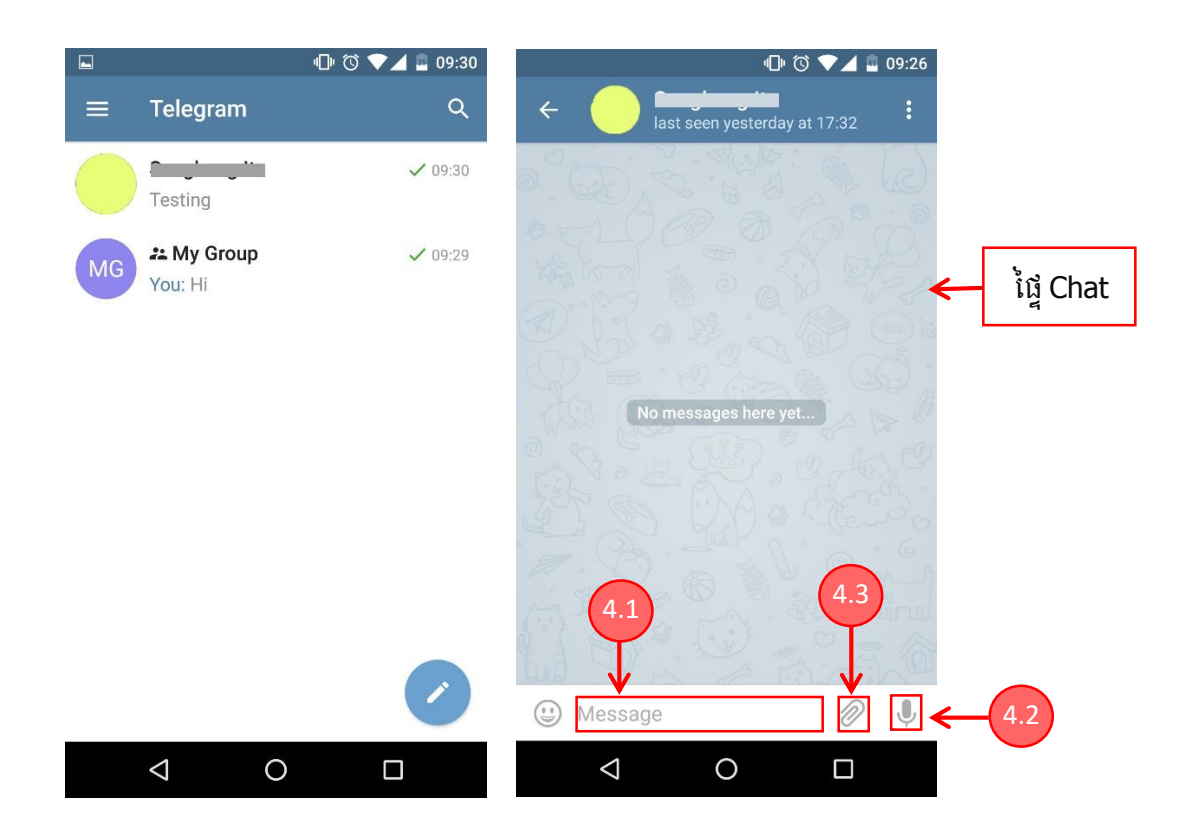

ទី៤. បង្ហាញឈ្មោះដែលយើងបានជ្រើសរើសដើម្បីផ្ញើសារទៅកាន់

- វាយបញ្ចូលសារជាអក្សរដែលលោកអ្នកចង់ផ្ញើរួចចុចប៊្ចិតុង Enter

- លោកអ្នកអាចផ្ញើសារជាសម្លេង ដោយគ្រាន់តែយកដៃចុចឱ្យជាប់នៅលើរូប 🔍 រួចនិយាយពាក្យពេចន៍ដែលលោក អ្នកចង់ផ្ញើ បន្ទាប់មកព្រលែងដៃពីលើរូបខាងដើមវិញ ជាការស្រេច

- លោកអ្នកអាចផ្ញើជាឯកសាររូបភាព ឯកសារវីដេអូ ឯកសារ PDF ឬឯកសារផ្សេងៗតាមរយៈចុចលើរូប 🧟 (ដូចរូប ខាងក្រោម)

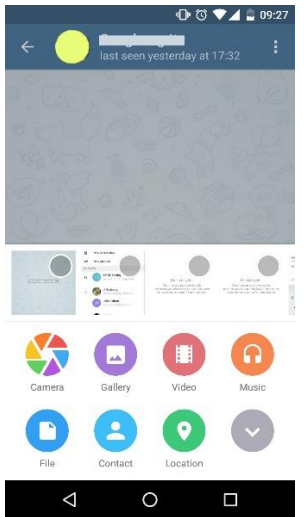

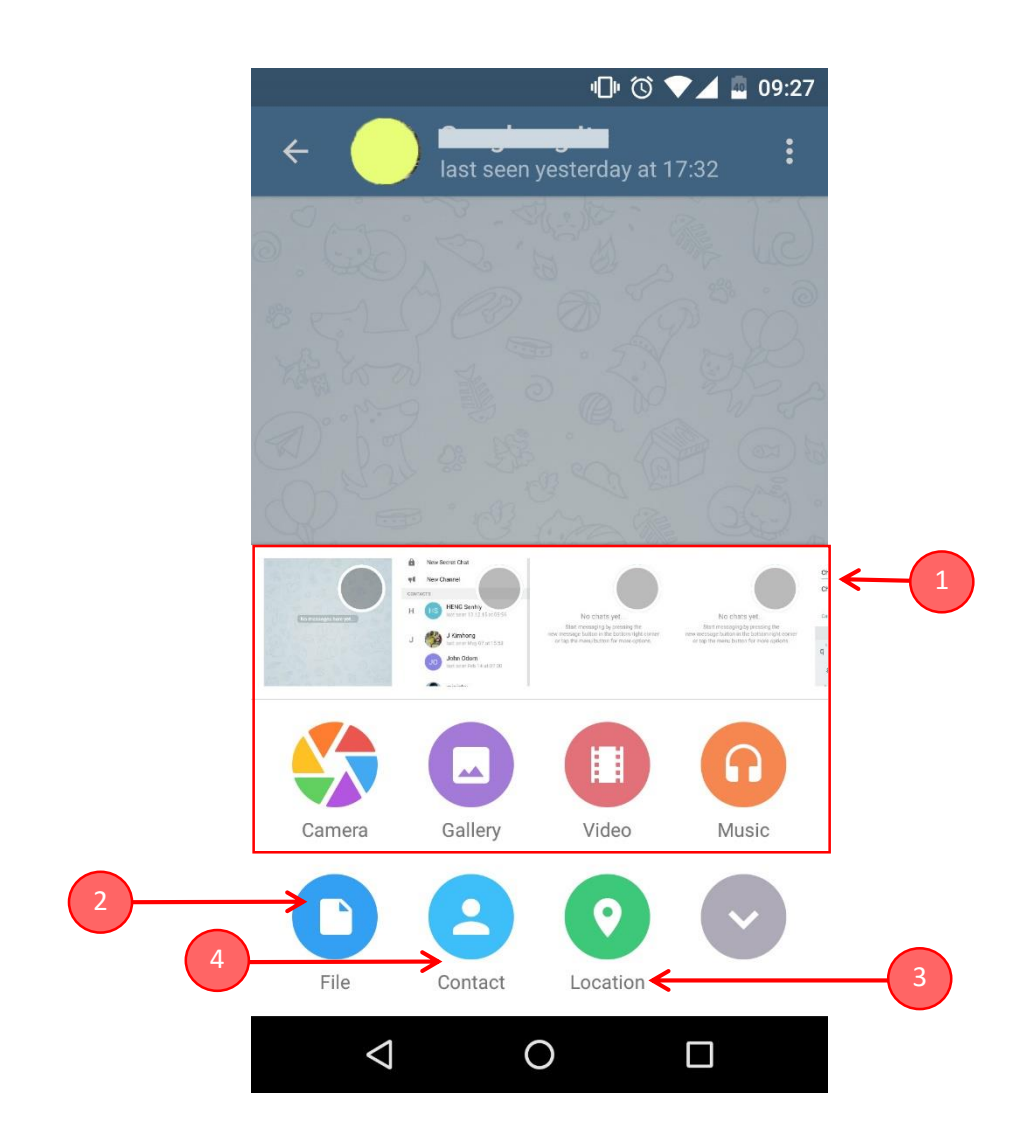

9.ជ្រើសរើសរូបភាព, វីដេអូ, ចំរៀងដែលមានស្រាប់នៅក្នុងទូរស័ព្ទដៃ ឬ Tablet របស់លោកអ្នក និងអាចប្រើ Camera ថតយកភ្លាមៗ ក៍បានដើម្បីផ្ញើចេញ

២. ជ្រើសរើសឯកសារ (File) ដែលផ្សេងៗ (Word, Excel, PDF, PowerPoint, ជាដើម)

៣. ផ្ញើទីតាំងនៅលើផែនទីដែលយើងកំពុងស្ថិតនៅ

៤. ផ្ញើលេខទូរស័ព្ទទំនាក់ទំនងរបស់នរណាម្នាក់ដែលយើងមាននៅក្នុងបញ្ចីឈ្មោះទំនាក់ទំនង (Contact List)

គ. ២.<u>ការផ្ញើសារជាក្រម</u>

យើងអាចបង្កើតជាក្រុម ដែលអាចមើល និងស្តាប់សារដែលផ្ញើក្នុងក្រុមនោះបានទាំងអស់គ្នា។ ផ្តើមចេញពីការចុចលើ រូប 🖉 ដូចចំណុច ត១. លោកអ្នកអាចនឹងបង្កើតក្រុមបាន ដូចរូបខាងក្រោម÷

**ទី១**. ចុចលើ "New Group"

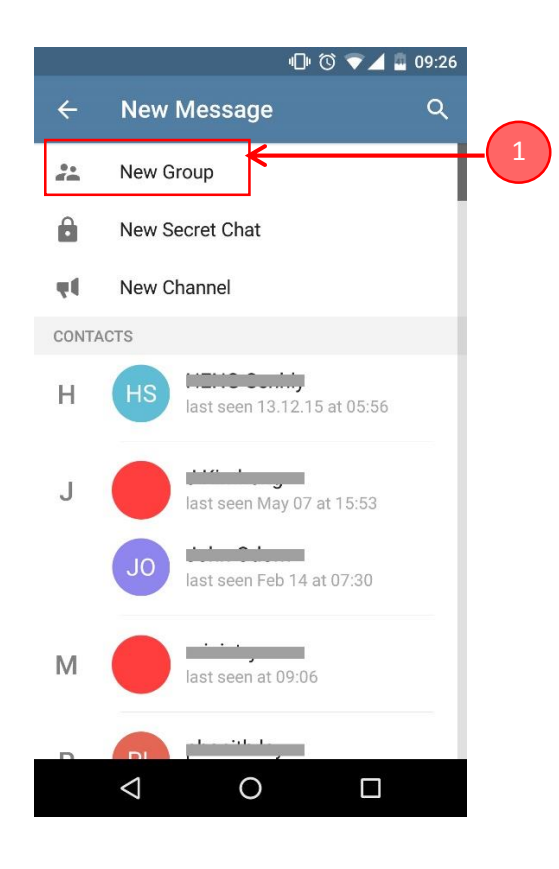

ទី២. ជ្រើសរើសឈ្មោះដែលត្រូវដាក់បញ្ចូលក្នុងក្រុម រួចចុចប៊្លូតុង 🗹

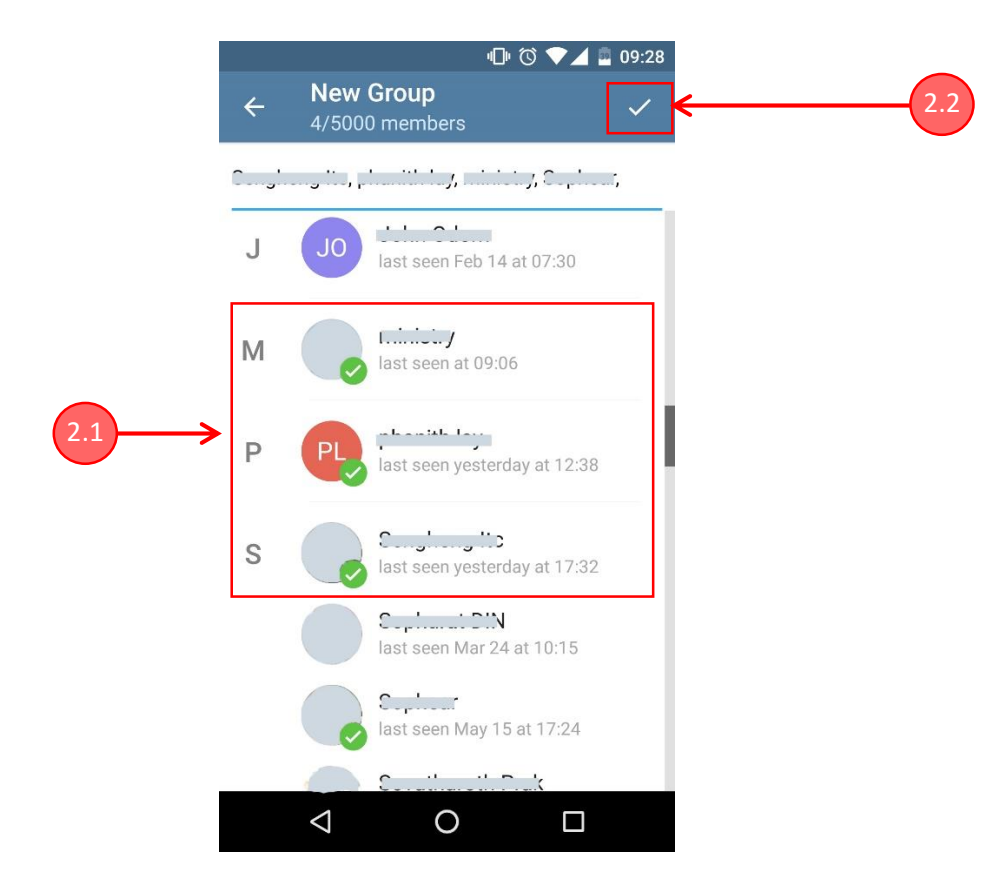

# **ទី៣.** កំណត់ព័ត៌មានរបស់ក្រុម (ឈ្មោះ រូបថត ជាដើម)

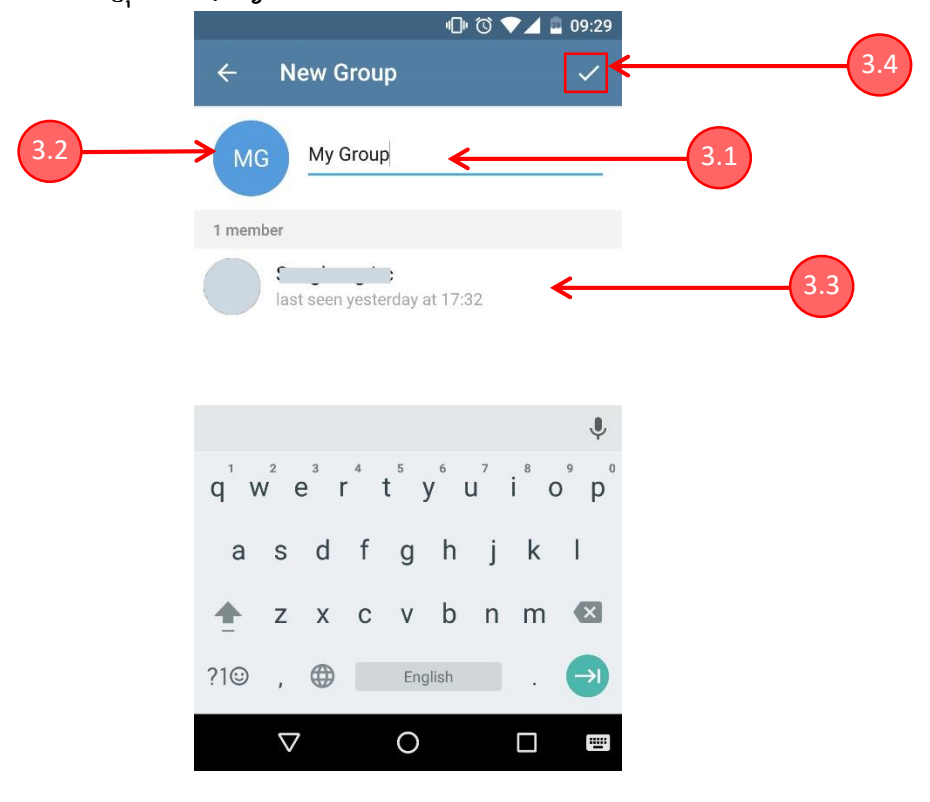

- កំណត់ឈ្មោះក្រុម
- ដាក់រូបថតក្រុម
- បញ្ចីឈ្មោះទំនាក់ទំនងនីមួយៗនៅក្នុងក្រុមដែលបានជ្រើសរើសពីខាងដើម
- ចុច 🗹 ដើម្បីបញ្ចប់ការបង្កើតក្រុមផ្ញើសារ
- បន្ទាប់មកលោកអ្នក អាចធ្វើការផ្ញើសារទៅកាន់ក្រុមនោះបានដូចការផ្ញើសារក្នុងចំណុច គ១.។

គ. ៣.<u>បញ្ចីទំនាក់ទំនង (Contacts)</u>

ប្រសិនបើលោកអ្នកកំពុងប្រើលេខទូរស័ព្ទរបស់អ្នកជាលើកដំបូងនៅក្នុងកម្មវិធី Telegram លោកអ្នកនឹងមិនទាន់មាន ទំនាក់ទំនងផ្ញើសារទៅវិញទៅមកជាមួយនរណាម្នាក់ឡើយ។ លោកអ្នកអាចចូលទៅក្នុងបញ្ចីឈ្មោះទំនាក់ទំនង (Contacts) ដើម្បីមើលថាតើមានលេខទូរស័ព្ទណាខ្លះដែលបាននិងកំពុងប្រើប្រាស់កម្មវិធី Telegram ដូចជាលោកអ្នកដែរ ដើម្បីអាចផ្ញើសារ បានភ្លាមៗ (ដូចរូបខាងក្រោម)។

**ទី១.** ចុចលើ Menu 💻

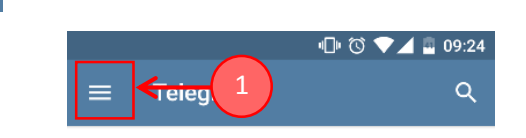

|                                                                                                    | No                 | o chats yet |  |  |  |  |  |
|----------------------------------------------------------------------------------------------------|--------------------|-------------|--|--|--|--|--|
| Start messaging by pressing the<br>new message button in the bottom right corner<br>or tap the menu button for more options. |                    |             |  |  |  |  |  |
|                                                                                                    |                    |             |  |  |  |  |  |
|                                                                                                    |                    |             |  |  |  |  |  |
|                                                                                                    | $\bigtriangledown$ | 0           |  |  |  |  |  |
|                                                                                                    |                    |             |  |  |  |  |  |

ទី២. ជ្រើសរើសយក Contacts

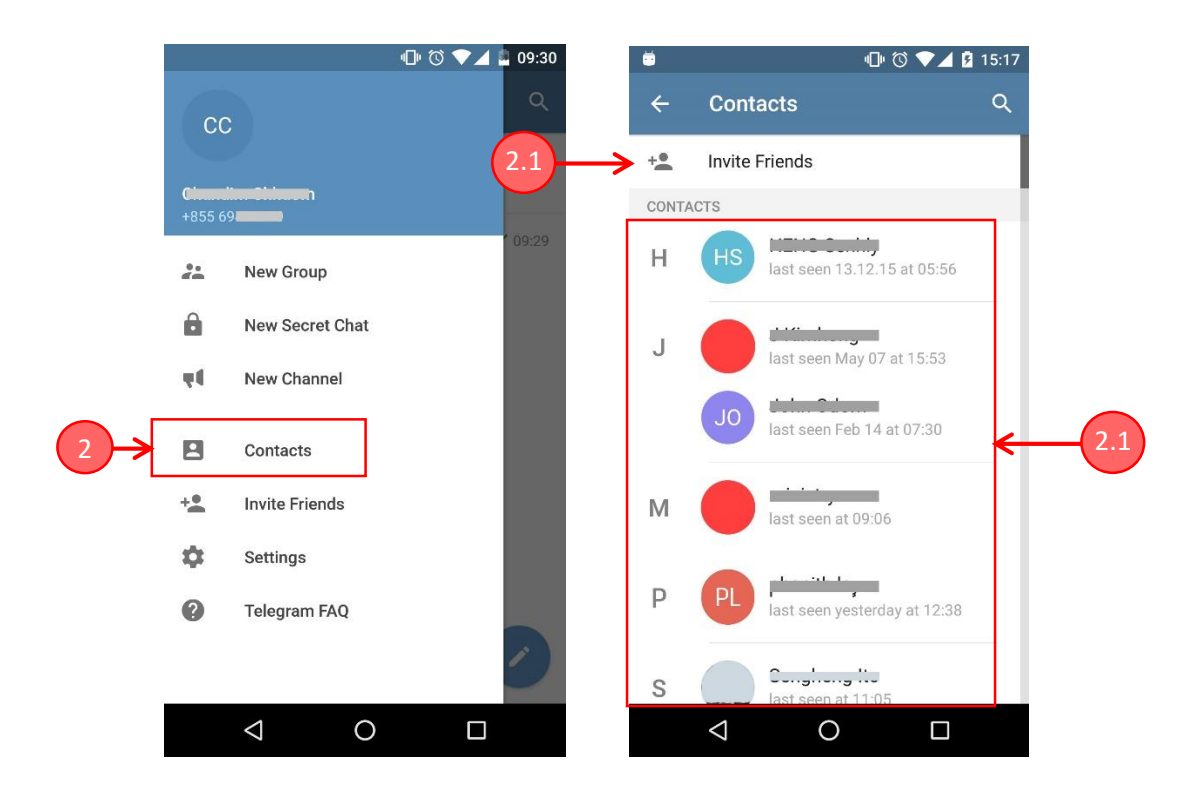

-បញ្ចីឈ្មោះទំនាក់ទំនងតាម Telegram ទាំងអស់បង្ហាញឡើងក្នុងបញ្ចី

-ចុចលើ "Invite Friends" ដើម្បីផ្ញើសារទៅកាន់ទូរស័ព្ទដៃរបស់អ្នកដែលមិនទាន់មានប្រើប្រាស់កម្មវិធី

Telegram

-លោកអ្នកអាចចូលមើលឈ្មោះទំនាក់ទំនងនីមួយៗ និងអាចចុចចូលដើម្បផ្ញើសារ។

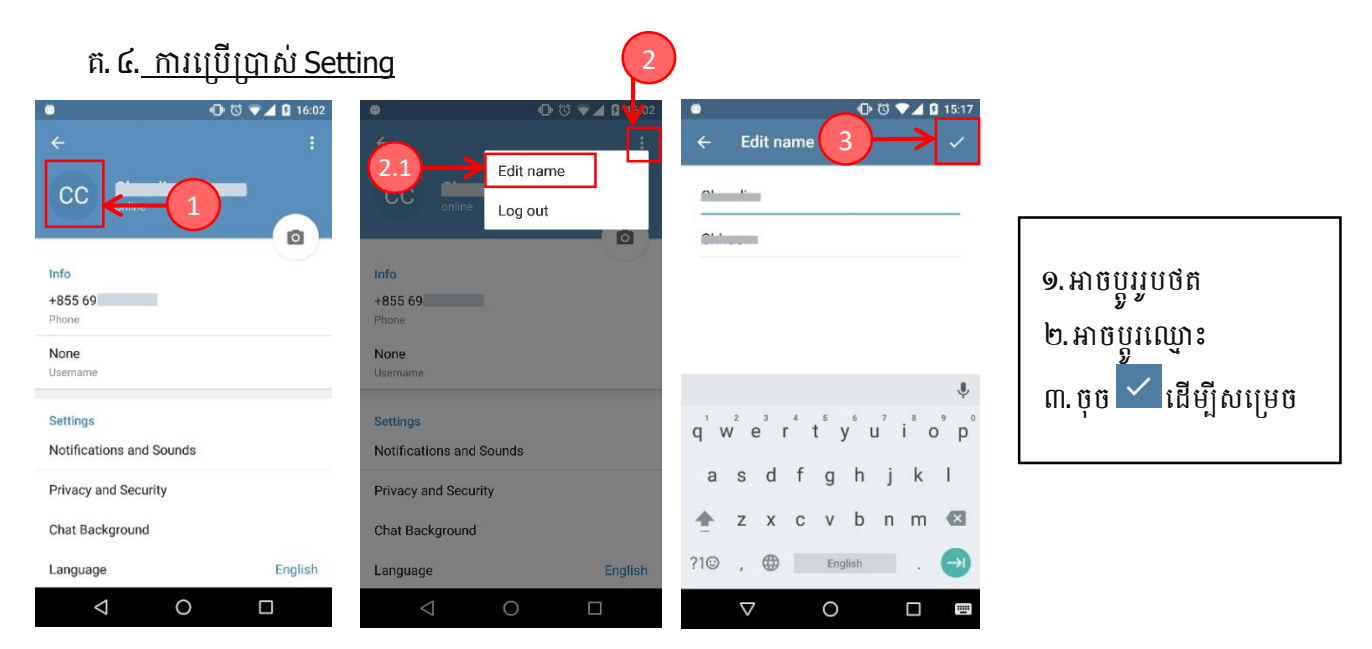

គ.៥.<u>របៀបលុបឈ្មោះទំនាក់ទំនងចេញពីបញ្ឌី (Remove Contact)</u>

ផ្តើមចេញពីបញ្ចីទំនាក់ទំនិង (Contact List) តាមចំណុច គ៣. ខាងលើ លោកអ្នកចុចជ្រើសយកឈ្មោះទំនាក់ទំនង ណាមួយដែលចង់លុប ផ្ទាំងមួយនឹងបង្ហាញដូចរូបខាងក្រោម។

**ទី១.** ចុចលើប៊្លូតុង ፤ បន្ទាប់មក Menu មួយបង្ហាញឡើង

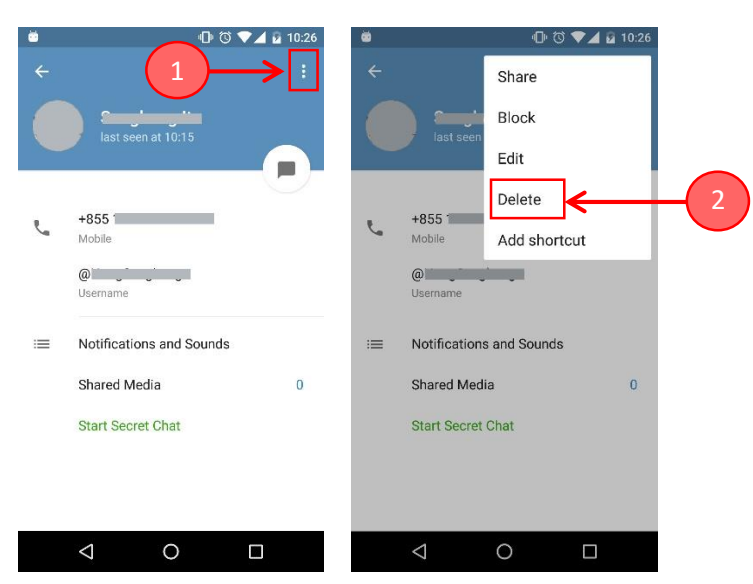

**ទី២.** ចុចលើប៊្ងិតុង Delete

គ. ៦.<u>របៀបស្វែងរកឈ្មោះទំនាក់ទំនង និងខ្លឹមសារនៅក្នុងសារ Telegram ដែលធ្លាប់បានធ្វើកន្លងមក</u>

កម្មវិធី Telegram បានផ្តល់នូវភាពងាយស្រួលសម្រាប់ការស្វែងរកដូចជា ឈ្មោះទំនាក់ទំនង និងខ្លិ៍មសារនៃសារដែល ធ្លាប់បានផ្ញើឆ្លើយឆ្លងកន្លងមក។

**ទី១.** យើងត្រូវតែស្ថិតនៅក្នុងផ្ទៃផ្ញើសារ (Chat)

**ទី២.** ចុចលើប៊្ងូតុង 🔍

**ទី៣.**វាយពាក្យត្រូវស្វែងរក នោះលោកអ្នកនឹងឃើញលទ្ធផលនៃការស្វែងរកនៅខាងក្រោម រួចចុចលើលទ្ធផលណាមួយ ដើម្បីមើលលម្អិត

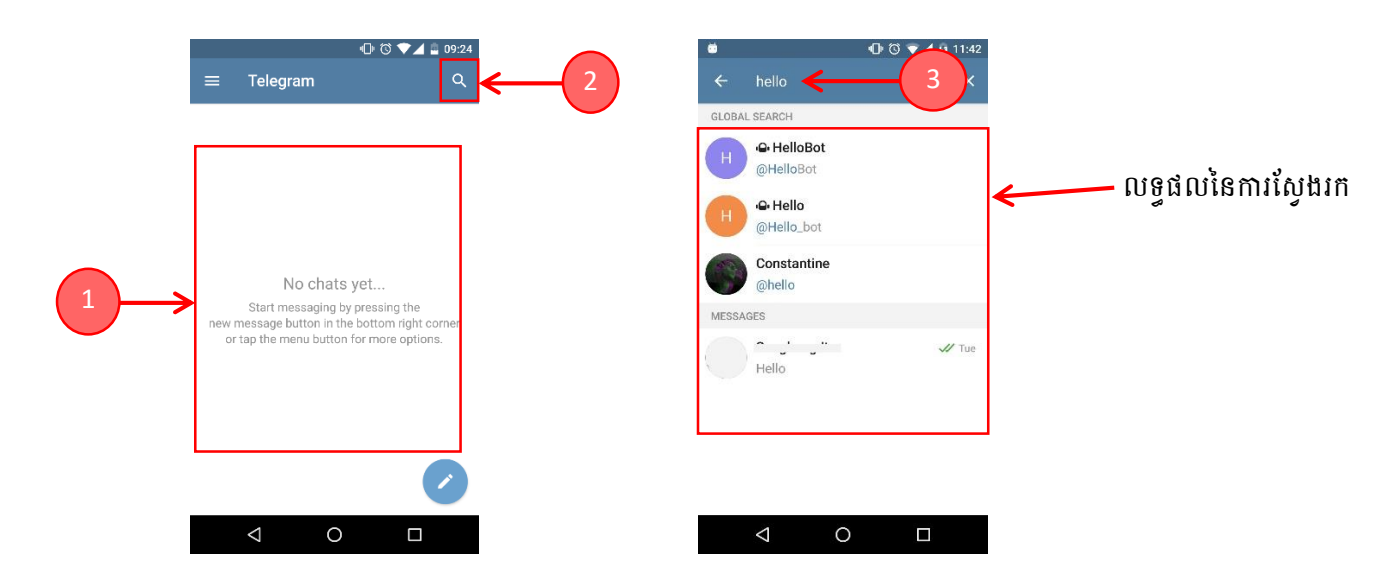

### យ. មេរៀមលុមភម្ភទីឌី Telegram នៅភ្លុទម្រព័ន្ធម្រតិមត្តិភារ Android

នៅក្នុងប្រព័ន្ធប្រតិបត្តិការ Android ដើម្បីលុបកម្មវិធីដែលយើងដំឡើងរួចមានពីររបៀបដូចខាងក្រោម÷

<u>របៀបទី១</u>.

១. ចូលទៅកាន់ Settings របស់ទូរស័ព្ទដៃ ឬ Tablet

២. ចុំចំលើ Apps ( ឬអាច Application manager)

៣. ជ្រើសរើសយកកម្មវិធី Telegram

៤.ចុចទៅលើប្ចិតុង UNINSTALL ជាការសម្រេចចុងក្រោយ

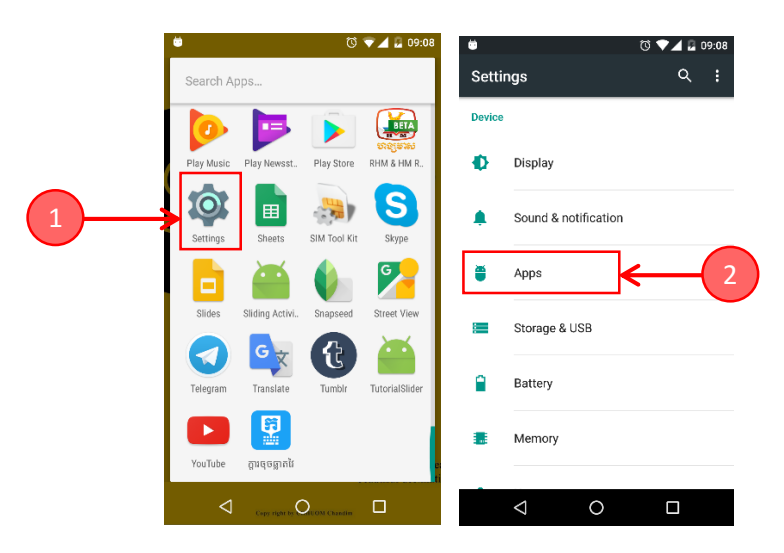

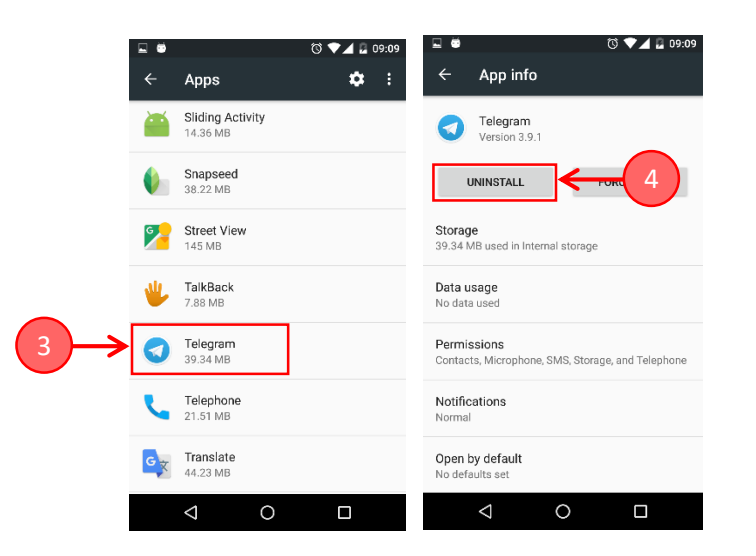

របៀបទី២.

១.ចុចលើរូបសញ្ញា (Icon) របស់កម្មវិធី Telegram នៅលើអេក្រង់ឱ្យជាប់ (កុំលែងដៃ) ២. លោកអ្នកនឹងឃើញប៊្វុតុង Uninstall នៅផ្នែកខាងលើអេក្រង់ (ដូចក្នុងរូប) រួចចុចលើប៊្វុតុងនោះ

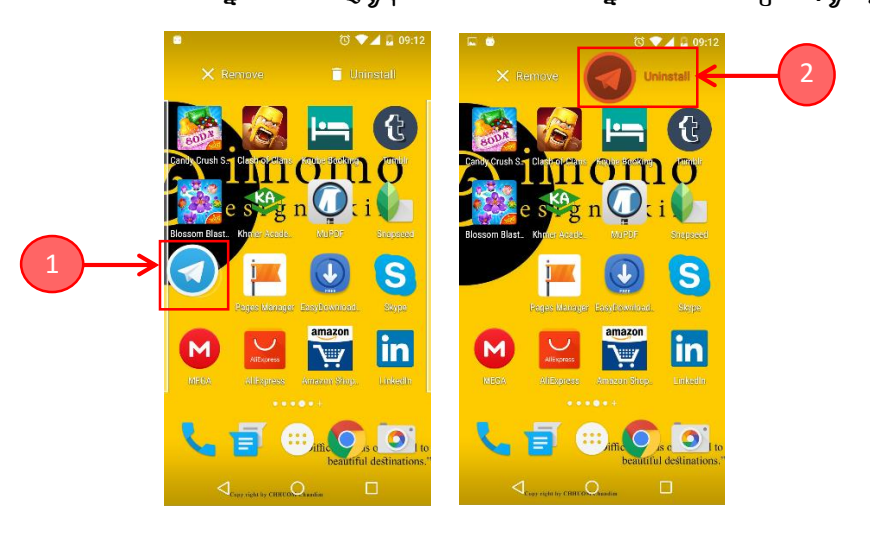